## SAS® OnDemand for Academics

## Student Course Enrollment Instructions

## Overview

Instructors can create a course and then invite users (students) to enroll in their course. Complete the steps in the following section if you receive a course enrollment link from your instructor.

## Enroll in a Course

- 1. Locate the course link that your instructor sent to you. Click the link to log on to SAS OnDemand for Academics.
- 2. Log on to SAS OnDemand for Academics.

*Note*: If you do not have an account, see SAS OnDemand for Academics <u>Registration</u> <u>Instructions</u>.

Your SAS OnDemand for Academics Dashboard is displayed.

ഷ്ണ

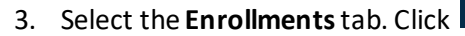

| SAS® | OnDemand for Academics 🔒 United States 2                                                                                                    |                    | 💄 SODA User 💌                                             |
|------|----------------------------------------------------------------------------------------------------|--------------------|-----------------------------------------------------------|
|      | <ul> <li>E; Code with SAS® Studio</li> <li>Write and run SAS code with a Web-based SAS development environment.</li> <li>New to SAS Studio? Learn to use this client.</li> <li>Other Actions:         <ul> <li>Clear my saved tabs ⊙</li> </ul> </li> </ul>                                                                                                    | \$ [3 <b>(3</b> ]] | Enrollments +<br>You have no enrollments at this<br>time. |
|      | <ul> <li>R Learn SAS Programming</li> <li>Try free E-Learning courses at <u>SAS Training</u> C<sup>*</sup>.</li> <li>Increase your skill set with <u>SAS Skill Builder</u> C<sup>*</sup>.</li> <li>Get <u>certified</u> C<sup>*</sup> with SAS.</li> </ul>                                                                                                    | ک<br>کی<br>ک       |                                                           |
|      | <ul> <li>Collaborate with SAS Communities</li> <li>Ask questions and share knowledge on <u>SAS Communities</u> c<sup>2</sup>.</li> <li>Notable communities:         <ul> <li>New SAS User c<sup>2</sup></li> <li>SAS Software for Learning c<sup>2</sup></li> <li>Learn SAS c<sup>2</sup></li> <li>SAS Certification c<sup>2</sup></li> </ul> </li> <li>License   Terms of Use &amp; Legal Information   Privacy Statement<br/>Copyright © 2022 SAS Institute Inc. All Rights Reserved.</li> </ul> |                    |                                                           |

4. Click in the **Enrollments** tab. The Course Enrollment page is displayed.

5. Enter the course code that your instructor provided. Click **Continue**.

| SAS® OnDemand for<br>Academics | Course<br>Enrollment     | 💄 SODA<br>User 🔽 |
|--------------------------------|--------------------------|------------------|
| Course Code:                   | 1000000-7867-0000-0000-0 | บบบบบบบป         |
|                                | Contine                  | ue Cancel        |
|                                |                          |                  |

6. Verify that the course that you are about to enroll in is the appropriate course. If it is, select the check box and then click **Enroll in Course**. Otherwise, avoid enrolling in the course by clicking **Cancel**.

| SAS® OnDemand for Academics                                                                                       | Enrollment                                                            | 💄 SODA User 🔽                |  |  |  |
|----------------------------------------------------------------------------------------------------|-----------------------------------------------------------------------|------------------------------|--|--|--|
|                                                                                                    |                                                                       |                              |  |  |  |
| Instructor:                                                                                                    | User                                                                  |                              |  |  |  |
| Instructor Home Region:                                                                                           | United States                                                         |                              |  |  |  |
| Institution:                                                                                                    | SAS Institute                                                         |                              |  |  |  |
| Course Name:                                                                                                    | Introduction to Statistics                                            |                              |  |  |  |
| Description:                                                                                                    | Fundamentals of statistics, including ga<br>sources and data analysis | ithering data from different |  |  |  |
| The information provided is accurate and complies with the <u>terms of use</u> 🗹 and the <u>license</u> 🗹         |                                                                       |                              |  |  |  |
| for this site. In particular, the following statements are all true and accurate to the best of my knowledge.     |                                                                       |                              |  |  |  |
| • The associated institution is academic and meets the criteria set forth in the terms and license.               |                                                                       |                              |  |  |  |
| <ul> <li>The course selected here is officially recognized and offered by this institution.</li> </ul>            |                                                                       |                              |  |  |  |
| <ul> <li>I am currently recognized by this institution as an actively enrolled student in this course.</li> </ul> |                                                                       |                              |  |  |  |
| <ul> <li>Additional applications made available through this and other similar courses will be used</li> </ul>    |                                                                       |                              |  |  |  |
| only for activities assigned by those courses.                                                                    |                                                                       |                              |  |  |  |
|                                                                                                    | Enroll                                                                | in Course Cancel             |  |  |  |
|                                                                                                    |                                                                       |                              |  |  |  |

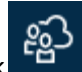

7. The course or courses that you have enrolled in are listed in the Enrollments tab. Click

| SAS®            | OnDemand for Academics 1                                                                                                    |                  | 💄 SODA User 💌                                                  |
|-----------------|----------------------------------------------------------------------------------------------------|------------------|----------------------------------------------------------------|
| Þ               | E; Code with SAS® Studio                                                                                                    | Þ                | Enrollments +                                                  |
| <b>1</b>        | Write and run SAS code with a Web-based SAS development environment.                                                                                                    | G                | Introduction to Statistics<br>SAS Institute                    |
| Ê               | New to SAS Studio? <u>Learn</u> II' to use this client.                                                                                                    | $\otimes$        | User<br>Fundamentals of statistics, including                  |
| (j <sub>o</sub> | Other Actions:<br>● <u>Clear my saved tabs</u> ⊙                                                                                                    | ية<br>ا          | gathering data from different<br>sources and data analysis<br> |
|                 | 🙊 Learn SAS Programming                                                                                                    | <u>M''</u><br>PY |                                                                |
|                 | <ul> <li>Try free E-Learning courses at <u>SAS Training</u> C.</li> <li>Increase your skill set with <u>SAS Skill Builder</u> C.</li> <li>Get <u>certified</u> C with SAS.</li> </ul> | Ľ;<br>⊗          |                                                                |
|                 |                                                                                                    | ള്ള              |                                                                |
|                 | て <b>Collaborate with SAS Communities</b><br>Ask questions and share knowledge on <u>SAS Communities</u> ぱ.<br>Notable communities:                                                   | Ś                |                                                                |